## คู่มือการใช้งาน

# **E-Service**

ນັ້ນເຈົ້າຫ່ອມໃຫ້ທຳສ່ອນສວ່ານສາຮາຂແຫ ຄຳຮ້ອນຫອຍືມອຸປກຂໜ໌ຈອກຈະ

องค์การบริหารส่วนตำบลดอนชมพู อำเภอโนนสูง จังหวัดนครราชสีมา

https://www.donchompoo.go.th/data.php?content\_id=30

<mark>ใบแจ้งซ่อมไฟฟ้าส่องสว่างสาธารณะ</mark>

1. คลิ๊กเลือกบริการใบแจ้งซ่อมไฟฟ้าส่องสว่างสาธารณะ

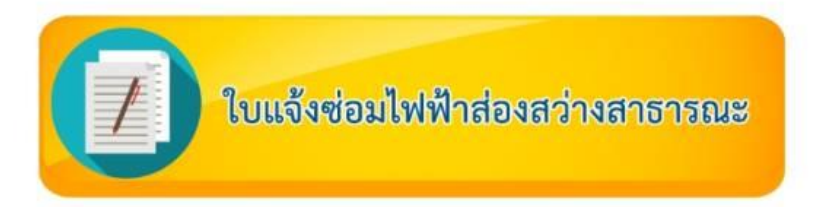

2. กรอกข้อมูลของผู้ยื่นคำร้องในแบบฟอร์มให้ครบถ้วน

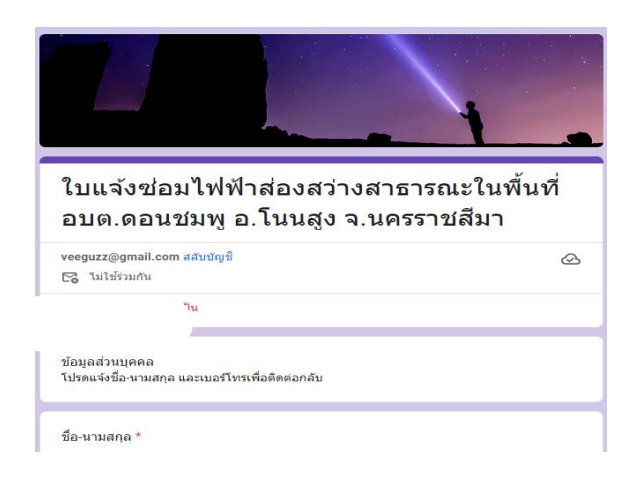

- 3. ตรวจสอบข้อมูลให้ถูกต้อง
- 4. กด "ส่ง"
- 5. ระบบจะแสดง "บันทึกคำตอบของคุณไว้แล้ว"

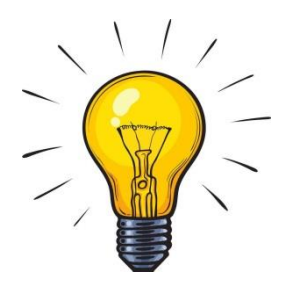

#### คำร้องขอยืมอุปกรณ์จราจร

1. คลิ๊กเลือกบริการคำร้องขอยืมอุปกรณ์จราจร

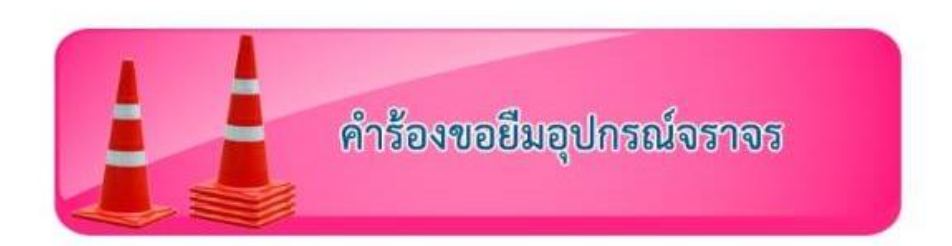

2. กรอกข้อมูลของผู้ยื่นคำร้องในแบบฟอร์มให้ครบถ้วน

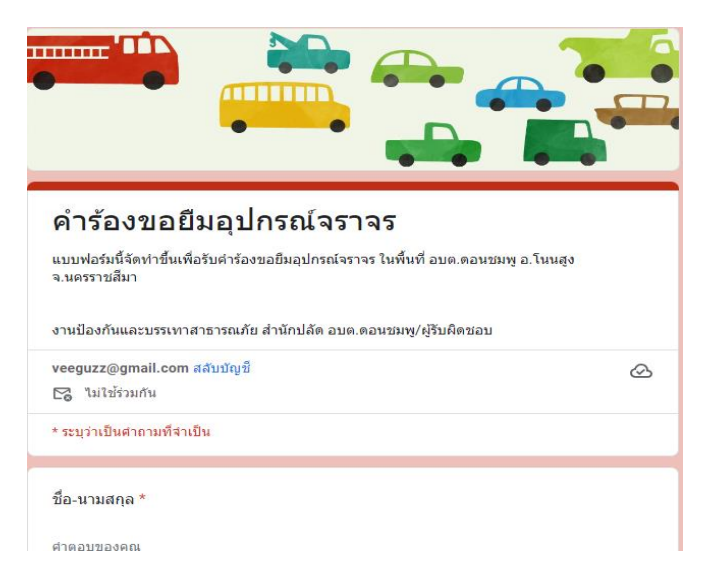

- 3. ตรวจสอบข้อมูลให้ถูกต้อง
- 4. กด "ส่ง"
- 5. ระบบจะแสดง "บันทึกคำตอบของคุณไว้แล้ว"

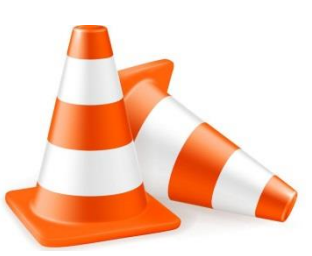

#### <mark>คำขอตัดกิ่งไม้</mark>

1. คลิ๊กเลือกบริการคำขอตัดกิ่งไม้

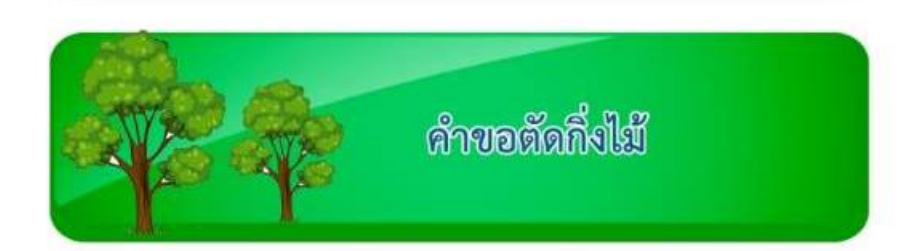

2. กรอกข้อมูลของผู้ยื่นคำร้องในแบบฟอร์มให้ครบถ้วน

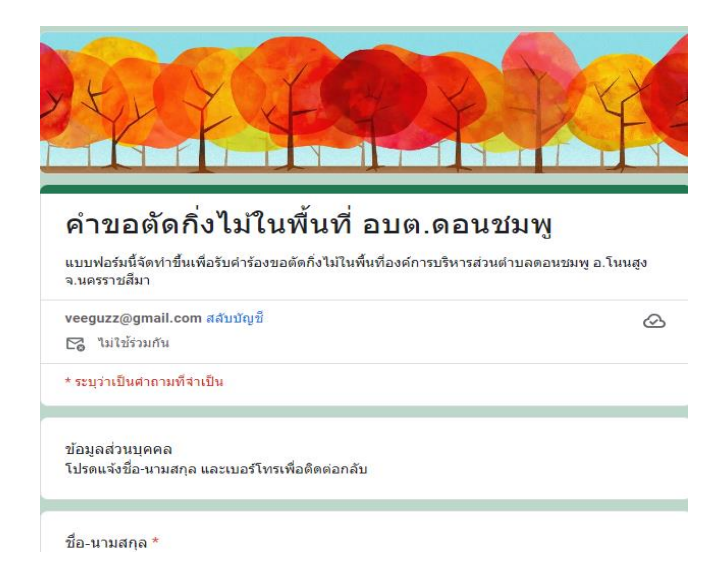

- 3. ตรวจสอบข้อมูลให้ถูกต้อง
- 4. กด "ส่ง"
- 5. ระบบจะแสดง "บันทึกคำตอบของคุณไว้แล้ว"

#### แบบขอรับบริการน้ำประปา

1. คลิ๊กเลือกบริการแบบขอรับบริการน้ำประปา

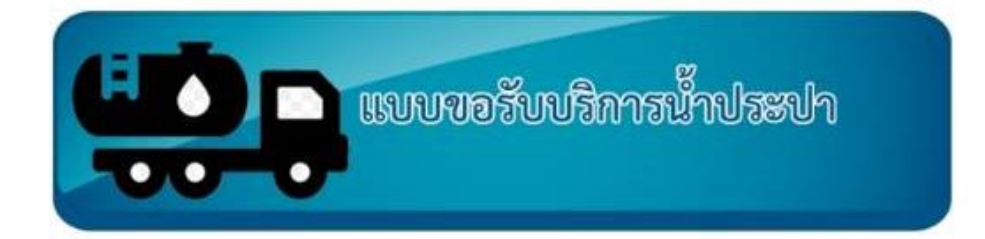

2. กรอกข้อมูลของผู้ยื่นคำร้องในแบบฟอร์มให้ครบถ้วน

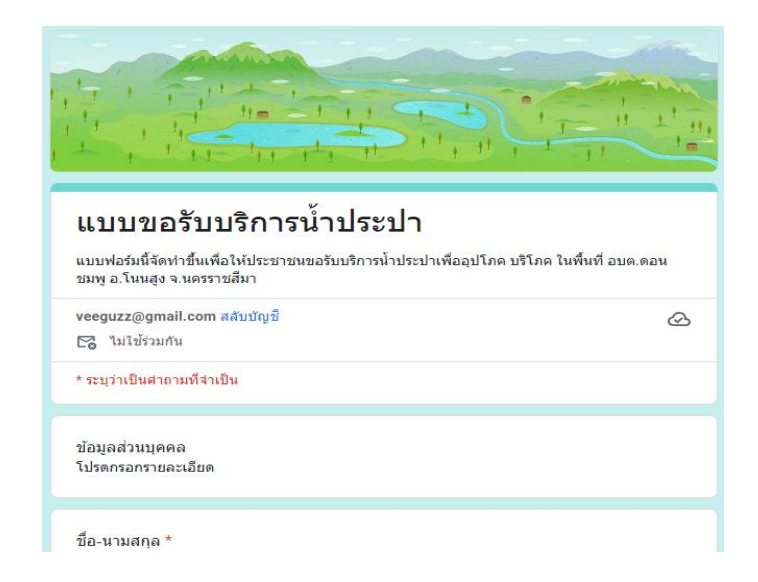

- 3. ตรวจสอบข้อมูลให้ถูกต้อง
- 4. กด "ส่ง"
- 5. ระบบจะแสดง "บันทึกคำตอบของคุณไว้แล้ว"

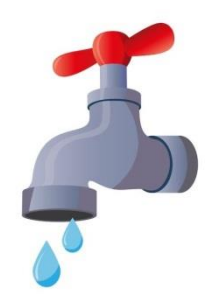